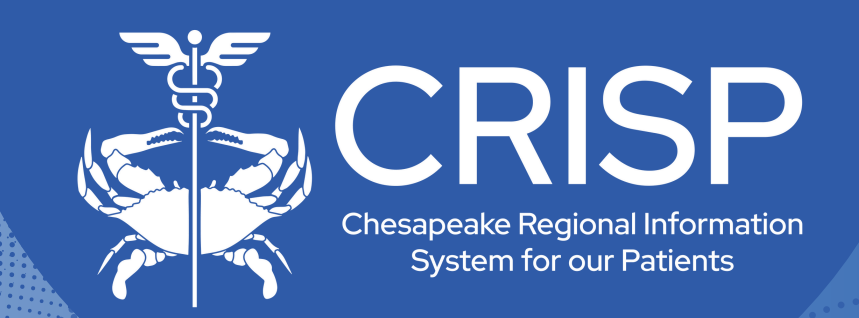

# InContext User Guide

Last Updated: April 1st, 2025

877-952-7477

www.crisphealth.org

10480 Little Patuxent Parkway, Suite 800 Columbia, MD 21044-9997

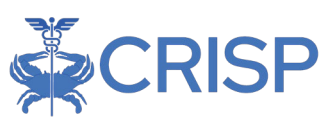

## InContext User Guide

| 0 | VERVIEW                                       | .1 |
|---|-----------------------------------------------|----|
| 1 | APPLICATION NAVIGATION                        | .2 |
|   | 1.1 PATIENT MATCH: LIST OF PATIENT IDENTITIES | .2 |
|   | 1.2 Menu Items: How to Navigate               | .2 |
|   | 1.3 REFINING PATIENT DATA: QUICK ACCESS       | .3 |
|   | 1.4 Priority Alerts                           | .4 |
|   | 1.5 Application Resources                     | .4 |
| 2 | APPLICATION SECTIONS                          | .5 |
|   | 2.1 Patient Information: Demographics         | .6 |
|   | 2.2 DASHBOARD: MY PATIENT SUMMARY             | .6 |
|   | 2.3 MEDICATION MANAGEMENT                     | .7 |
|   | 2.4 CLINICAL DATA                             | .8 |
|   | 2.5 CARE COORDINATION                         | .9 |
|   | 2.6 Social Needs Data                         | 10 |
|   | 2.7 Data from Claims1                         | 10 |
|   | 2.8 Apps                                      | 11 |
| 3 | SETTINGS AND CUSTOMIZATION1                   | 11 |
|   | 3.1 CUSTOMIZATION APPLICATION TAB ARRANGEMENT | 11 |
|   | 3.2 My Patient Summary Customization1         | 12 |

### Overview

The InContext application provides real-time data from the CRISP HIE within the context of a healthcare provider's workflow by integrating directly in their electronic health record (EHR) system. Embedding a SMART of the Fash Healthcare Interoperability Resources (FHIR) app, CSS enables the ability to query and display a patient's full medical history based on authorized CSS data. Users have access to their patient's care alerts, PDMP data, clinical data, and even public health alerts.

The CRISP InContext app preloads for the current patient searched within your EMR and does not require additional login or navigation to a new page or environment. CRISP has relationships with hospitals, ambulatory practices, state data repositories, and national networks. Through the InContext app, CRISP can securely share patient data across institutional boundaries and provide users with access to real-time clinical information from all CRISP participants, ultimately increasing the quality of care received by the patient.

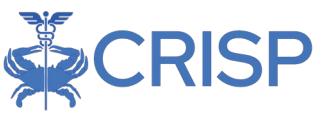

### 1 Application Navigation

### 1.1 Patient Match: List of Patient Identities

The Patient List displays all possible identity matches based on the patient information your EHR has sent to the HIE. The HIE receives data from many sources. The demographics can differ for each source. We use the MPI to try to match these records but sometimes can't and so we get multiple identities. Each patient will have a "Match Score" which will tell you how closely the patient matches the information sent to the HIE. A patient can either be "Probable" or "Possible".

|          |                             | ł            | IIE InContext     |                                         |          |
|----------|-----------------------------|--------------|-------------------|-----------------------------------------|----------|
|          |                             | Ma           | atched Patients 🛈 |                                         |          |
| CRISPID  | CRISP ID Name Date Of Birth |              | Gender            | Address                                 | Â        |
| 79559712 | ANNA CADENCE                | Nov 16, 1981 | Female            | 1021 MAIN ST, COLUMBIA, MD 21045        | •        |
| 80003122 | 80003122 Anna Cadence       |              | Female            | Unknown                                 | <b>S</b> |
| 81222440 | Anna Cadence                | Nov 16, 1981 | Unknown           | 1212 Eight Mile Rd, Baltimore, MD 21231 | •        |
| 81733470 | Anna Cadence                | Nov 16, 1981 | Female            | 123 Epic St, Los Angeles, CA 90210      | •        |
| 81957879 | ANNA CADENCE                | Nov 16, 1981 | Female            | 32 main, Owings Mills, MD 21117         | •        |
| 81997178 | ANNA CADENCE                | Nov 16, 1981 | Female            | Unknown                                 | 0        |
| 81997198 | ANNA CADENCE                | Nov 16, 1981 | Female            | Unknown                                 | 0        |
| 81997204 | ANNA CADENCE                | Nov 16, 1981 | Female            | Unknown                                 | •        |
|          |                             |              |                   |                                         | •        |

EID: You may not see this screen if there are not multiple patient identities, the HIE will try to identify the patient in our Master Patient Index and if an exact match is found we will take you directly into the patient information, assuming this patient is on your panel.

### 1.2 Menu Items: How to Navigate

In **larger screen sizes**, the app menu will appear on the left side. Use this left menu to navigate to the other sections of the app. If you minimize your screen size, this menu will collapse.

| ← HIE InContext       | ANNA C                                    | ADENCE<br>lov 16, 1981 |            | , k |   |
|-----------------------|-------------------------------------------|------------------------|------------|-----|---|
| PATIENT INFORMATION   | DEMOGRAPHICS NEXT OF KIN                  |                        |            |     |   |
| MEDICATION MANAGEMENT | Demographics                              | Aliases                |            | Q = | Ŧ |
| D CLINICAL DATA       |                                           | Source ↑               | MRN        |     |   |
|                       | Match Grade: 🕑 Probable                   | AAMC                   | 992116208  |     |   |
|                       | Name: ANNA CADENCE                        | AAMC                   | 993000062  |     |   |
| SOCIAL NEEDS DATA     | Gender: Female                            | AK_DFS                 | 44565      |     |   |
|                       | Address: 1021 MAIN ST, COLUMBIA, MD 21045 | AK_JAMHI               | 112233     |     |   |
| DATA TROM CEALING     | Home Phone: 3004005000                    | AK_SPBHS               | 89765      |     |   |
|                       | Other Phone: 4109138019                   | AMB_DIMENS             | 581016     |     |   |
|                       |                                           | AMB_HUH                | 14333TC    |     |   |
|                       |                                           | BAMLANREF              | 79559712   |     |   |
|                       |                                           | Bristol Health         | M000002000 |     |   |
|                       |                                           |                        |            |     |   |

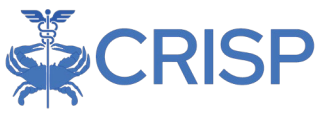

If you'd like to go back to the patient list, click the Back icon.

← HIE InContext

In smaller screen sizes, the app menu will be collapsed. In order to navigate to other sections of the app, click the Menu icon in the top left corner.

| ← ≡                          | ANNA CADENCE<br>Female   Nov 16, 1981 | 🔎 |
|------------------------------|---------------------------------------|---|
|                              |                                       |   |
| DEMOGRA                      | APHICS NEXT OF KIN                    |   |
|                              | Domographics                          |   |
|                              | Demographics                          |   |
| Match Grade:                 | Probable                              |   |
| Name: ANNA                   | CADENCE                               |   |
| Gender: Fema                 | ale                                   |   |
| Address: 102                 | 1 MAIN ST, COLUMBIA, MD 21045         |   |
| Home Phone:<br>Mobile Phone: | 3004005000<br>3004005000              |   |
| Other Phone:                 | 4109138019                            |   |
|                              |                                       |   |
|                              | Aliases                               |   |
|                              | Q =                                   |   |

#### 1.3 Refining Patient Data: Quick Access

Data is primarily displayed in tables, enabling a user to quickly search and identify

| information they are | Health Records |                            |                                                    | Q III = LA 🤨                            |
|----------------------|----------------|----------------------------|----------------------------------------------------|-----------------------------------------|
| interested in        | Date Collecter | d↓ Source                  | Description                                        | Provider                                |
|                      | 2022-04-08     | MEDSTAR_FSH                | Example PDF 7                                      | MedStar Franklin Square Hospital Center |
| reviewing.           | 2022-04-08     | University of MD UMMC UMMS | Example PDF 1                                      | University of Maryland Medical Center   |
| The following table  | 2022-04-08     | University of MD UMMC UMMS | Example PDF 2                                      | University of Maryland Medical Center   |
| features promote     | 0 2022-04-08   | University of MD UMMC UMMS | Example PDF 3                                      | University of Maryland Medical Center   |
|                      | 2022-04-05     | CRISP_REFER                | Referral for further care                          | -                                       |
| quick access to      | 2022-03-21     | Western Maryland Hospital  | Serum or plasma potassium measurement (moles/volum | e) ZZZJLW JORDAN WILSON                 |
| · · ·                | 2022-02-16     | CRISP_REFER                | Referral for further care                          | -                                       |
| information:         | 2022-02-16     | CRISP_REFER                | Referral for further care                          | -                                       |
|                      | 2022-02-16     | CRISP_REFER                | Referral for further care                          | -                                       |
| Sort: All columns in | 0 2022-02-10   | TIDALHEALTH                | ECG 12-LEAD                                        | 30160 CHRISTIAN BOUNDS                  |
| tables can be sorted | 0 2022-02-01   | TIDALHEALTH                | ECG 12-LEAD                                        | 30160 CHRISTIAN BOUNDS                  |
|                      | 2022-01-24     | DCH                        | BASIC METABOLIC PANEL                              | 1043396633 MUSHTAQ SHAH                 |
| in ascending and     | 2022-01-13     | ENS_PIMRRF                 | PIMR                                               | PIMR-Talbot County Health Department    |
|                      | 2022-01-12     | ENS_WKSPWIZ                | Diabetes Prevention Program                        | Non-Medicaid Health Choice DPP          |
| descending order.    | 2022-01-05     | CRISP_REFER                | Referral for further care                          | -                                       |

Click on the column name to sort the table by that column's data.

Search: All data in the tables - and underlying records - will be filtered for the content value that is entered into the search textbox

View: Table columns can be added and removed to change the display

Filter: Specific columns can be filtered for values in order to display specific information of interest to the user.

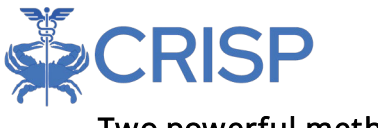

#### Two powerful methods:

1. Search not only queries the table, but also performs a deep search into the underlying documents associated with the rows.

Q Jhr

Search

Filter Table

2. Filter enables querying on a specific column. If a user wanted to only see rows from "University of MD", she could click Filter Table, select the Source column and select the value "University of MD". The resulting query would then only display row for that Source.

### 1.4 Priority Alerts

Priority Alerts is a section which appears on the top tool bar. These alerts will include clinical alerts and infectious control alerts. Users can click the Priority Alerts icon (Bell Icon) to launch the Priority Alerts text box pop up screen. The Priority Alert Icon will display the number of total alerts for the selected patient over the icon itself.

| <br>Priority Ale   | erts                          |                                                                                                    |                            | × |
|--------------------|-------------------------------|----------------------------------------------------------------------------------------------------|----------------------------|---|
| Priority           | Alerts 📮                      | Q =                                                                                                    | i 🌖                        |   |
| Date $\downarrow$  | Source                        | Description                                                                                                    | Туре                       |   |
| 2020-10-01         | University of MD<br>UMMC UMMS | Patient may have experienced a controlled substance related event on 2020-10-01 at University of Maryland Medical Center. Discharge Diagnosis: T40.0X (Poisoning by Robbbbie).                                                                                                    | Clinical Alert             |   |
| 2020-04-29         | University of MD<br>UMMC UMMS | Patient may have experienced a controlled substance related event on 2020-04-29 at University of MD UMMC UMMS. data: thing (a data thing).                                                                                                    | Clinical Alert             |   |
| 2020-01-14         | Alert.Source                  | Infection Control Alert: Refer to facility and CDC policy for CRE Isolation and treatment guidance                                                                                                    | Infection<br>Control Alert |   |
| 2019-12-27         | AAMC Parent                   | Infection Control Alert: Refer to facility and CDC policy for CRE isolation and treatment guidance                                                                                                    | Infection<br>Control Alert |   |
| 2019-01-20         | University of MD<br>UMMC UMMS | Patient may have experienced a controlled substance related event on 2019-01-20 at Office Test. Discharge Diagnosis: T40 2X1A (Poisoning by other opioids, accidental (unintentional), initial) ((Patient may have experienced an overdose even on 2019-01-20 20:30 at MMC.).). Admit Reason: Overdose on Controlled Dangerous Substance | Clinical Alert             |   |
|                    |                               | Rows per page: 25 * 1-5 of 5                                                                                                    | $\langle \rangle$          |   |
|                    |                               |                                                                                                    |                            |   |
| ANNA (<br>Male   N | CADENCE<br>ov 16, 1981        |                                                                                                    | - ( <mark>\$</mark>        |   |
|                    |                               |                                                                                                    | Priority Alerts            |   |

### 1.5 Application Resources

pioid & Benzos: 0 Overlapping Opioids: 0 Total Prescribers/Pharmacies: 3/2

The **user feedback** feature provides the ability to submit comments and/or suggestions for the app. By navigating to the App menu (top right corner – indicated by ellipses), a user can click on the 'Feedback' option.

The "**Glossary**" feature provides more information about all the app data and features including icons. By navigating to the App menu (top right corner – indicating by ellipses), a user can click on the 'Glossary' option.

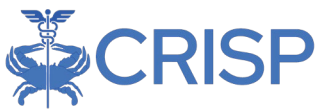

The "**About**" feature provides information about the version of the app and link to the Release Notes. By navigating to the App menu (top right corner – indicating by ellipses), a user can click on the 'Glossary' option.

| ÷ 1      | HIE InContext | t                                 |                                         | ANNA CADENCE<br>Male   Nov 16, 1981 |                                         |        | <b>9</b> |
|----------|---------------|-----------------------------------|-----------------------------------------|-------------------------------------|-----------------------------------------|--------|----------|
| Θ        | HEALTH        | HRECORDS ENCOUNTERS PROBLEMS      | STRUCTURED DOCUMENTS IMMUNIZATIONS      |                                     |                                         |        | Feedback |
| 0        | ALL           | SORATORY RADIOLOGY CLINICAL NOTES |                                         |                                     |                                         |        | About    |
| 8        | Health Reco   | ords 🛓                            |                                         |                                     | • <b>0</b> •                            | ۹. ۱۱۱ | ÷ G      |
| $\odot$  |               | Date Collected $\downarrow$       | Source                                  | Description                         | Provider                                |        |          |
|          |               | 2022-07-21                        | CRISP_REFER                             | Referral for further care           | -                                       |        |          |
| 0        |               | 2022-07-05                        | CRISP_REFER                             | Referral for further care           | -                                       |        |          |
|          |               | 2022-07-05                        | CRISP_REFER                             | Referral for further care           | -                                       |        |          |
|          |               | 2022-07-05                        | CRISP_REFER                             | Referral for further care           | -                                       |        |          |
|          |               | 2022-05-17                        | CRISP_REFER                             | Referral for further care           | -                                       |        |          |
|          |               | 2022-05-17                        | CRISP_REFER                             | Referral for further care           | -                                       |        |          |
| <i>~</i> |               | 2022-05-03                        | CRISP_REFER                             | Referral for further care           | -                                       |        |          |
|          | ۵             | 2022-04-08                        | MedStar Franklin Square Hospital Center | Example PDF 7                       | MedStar Franklin Square Hospital Center |        |          |
|          |               | 2022-02-15                        | CRISP_REFER                             | Referral for further care           | -                                       |        |          |

### 2 Application Sections

There are seven sections in the left navigation menu of InContext: (1) Patient Information (2) Dashboard: My Patient Summary, (3) Clinical Data, (4) Medication Management, (5) Care Coordination, (6) Social Needs Data, (7) Data From Claims and (8) Apps. Continuing reading for more detailed information on each of these sections below.

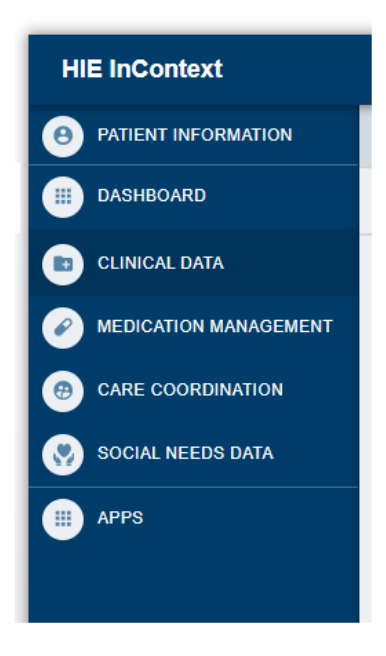

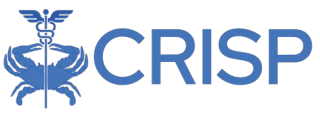

### 2.1 Patient Information: Demographics

The Patient Demographics Information is displayed in two places:

| Along the header:  | ÷        | HIE InContext                                                                                    | Gilbert Testj<br>Male   Ja | patient Grape<br>an 1, 1984       | <b>.</b>                  |
|--------------------|----------|--------------------------------------------------------------------------------------------------|----------------------------|-----------------------------------|---------------------------|
| First name, Last   | ()<br>() | PATIENT INFORMATION                                                                              |                            |                                   |                           |
| name, Gender and   | 0        | Demographics                                                                                     |                            | Next of Kin                       |                           |
| Date of Birth will | ()<br>() | Match Grade: OProbable Name: Gilbert Testpatient Grape Date of Bitth: Jan 1 1984                 |                            | UNEM                              | UNEMPLOYED                |
| also be visible to | 0        | Gender: Male<br>Address: 4145 Earl C Adkins Drive, River, WV 26000<br>Home Phone: (240) 826-6000 |                            | NELY GRAPE<br>U<br>(444) 555-5555 | GIRLMOM ZZZSGAHREGRESSION |
| compare against    |          | Mobile Phone: (999) 999-4349                                                                     |                            | ZZZBROTHER ZZZBROTHER             |                           |
| EHR information    |          |                                                                                                  |                            |                                   |                           |
| On the Patient     |          |                                                                                                  |                            |                                   |                           |
| Information tab:   |          |                                                                                                  |                            |                                   |                           |
| Further contract   | 3        |                                                                                                  |                            |                                   |                           |
| information        | >        |                                                                                                  |                            |                                   |                           |

including address and phone numbers

Note: Additional identifiable information on Source codes and MRNs is displayed to the right

The Infection Control alerts are high priority alerts that will be displayed in the header section. The following alert types fall under the "Infection Control" category: CRE (Carbapenem—resistant Enterobacteriaceae), Zika, and C. Diff (Clostridioides difficile).

The Next of Kin displays the patient's nearest relative or relatives and their contact information.

### 2.2 Dashboard: My Patient Summary

My Patient Summary is a customizable landing page that allows users to find the

information they need more quickly without clicking into multiple tabs.

- Users can pin and unpin tables
- Size their window
- Set the tab as their landing page
- Pin a max of 8 tables

| е н | E InContext      |                                   |                             |                              | ANNA CADEN<br>male   Nov 16, | CE<br>1981 |                                            |                             | 1  |
|-----|------------------|-----------------------------------|-----------------------------|------------------------------|------------------------------|------------|--------------------------------------------|-----------------------------|----|
| 9   | MY PATIENT SUP   | мынкү                             |                             |                              |                              |            |                                            |                             |    |
| •   | -                |                                   |                             |                              |                              |            |                                            | D.                          |    |
| 0   | ALL LABS         | RADS NOTES                        |                             |                              | ALL                          | HORPITAL   | OUTPATIENT                                 |                             |    |
| 0   | Health Records   | *                                 |                             |                              | AI E                         | counters 🛓 |                                            |                             | ٩. |
| 0   | Date Collecte    | a dr source                       | Description                 | Provider                     |                              | Date       | Bource                                     | Patient Class               |    |
|     | 2122-07-21       | CROP_REFER                        | Relocal for further care    | -                            | 5                            | -          | Androi Mental Health of Catholic Charities | Americatory                 |    |
| •   | 2022-07-05       | CRISP_REFER                       | Partiental for further park |                              | 5                            |            | Greater Baltmore Medical Associates        | Amoutatory                  |    |
| 0   | 2122-07-05       | CRUBP_REFER                       | Releval for further care    |                              | ×.                           |            | UPUC - Western Maryland                    | Inputient.                  |    |
|     | 2122-07-05       | CRISP REFER                       | Releval for further care    | -                            | 8                            |            | UPBIC - Western Maryland                   | Ingaritory                  |    |
| -   | 2022-06-17       | CRISP REFER                       | Reforal for further care    |                              | 2                            | -          | UPSIC - Western Maryland                   | Anticiatory                 |    |
|     | 2122-05-17       | CrossP_Refrem                     | cleneror for further oare   |                              |                              |            | UPBIC - Western Maryland                   | ksp otherst                 |    |
|     | 2022-05-09       | CRISP REFER                       | Reformed for further care   | 2                            | 3                            | -          | Yeld Nov Heyon Hospital                    | Impatient                   |    |
|     | 0 2022-04-08     | Medistar Frankrin Square Hespital | Cetter Example PDF 7        | Meditar Ranks Square Hugha D | e                            |            |                                            | Sous pri page 25 * 1-7 ol 7 |    |
|     | 2022-02-15       | CROSP REFER                       | Robert for further care     | 24                           |                              |            |                                            |                             |    |
|     | 2022-02-18       | close_perent                      | literation for further care |                              |                              |            |                                            |                             |    |
|     | 2022-02-58       | CHEF_REFER                        | Heteinol for further aire   |                              |                              |            |                                            |                             |    |
|     | 2122-02-15       | CRISP_REFER                       | Refereal for further same   | -                            |                              |            |                                            |                             |    |
|     | 2022-02-15       | CRISP REFER                       | Relocal for further save    | -                            |                              |            |                                            |                             |    |
|     | 2022-02-15       | crose_trenent                     | Referrar for further care   |                              |                              |            |                                            |                             |    |
|     | 2022-02-15       | CRISP_REFER                       | Reforal for further care    |                              |                              |            |                                            |                             |    |
|     | 2022-02-18       | CAUSP, REFER                      | Rolenal for further care    | 2                            |                              |            |                                            |                             |    |
|     | 2022-02-15       | CRISP_REFER                       | Referral for further care   |                              |                              |            |                                            |                             |    |
| 1   |                  |                                   |                             |                              |                              |            |                                            |                             |    |
|     | Problems 🛓       |                                   |                             | Q, 1                         | 1                            |            |                                            |                             |    |
|     | Description      |                                   |                             | Code                         |                              |            |                                            |                             |    |
|     | MALIGNANT NEC    | OPLASM OF LARYNGEAL CARTEAGE      |                             | 632.3                        |                              |            |                                            |                             |    |
|     | ANN OF RIGHT     | HAND                              |                             | NCR 041                      |                              |            |                                            |                             |    |
|     | s INFLAMMATION   | OF LUNG                           |                             | 218.9                        |                              |            |                                            |                             |    |
|     | > VITAMIN D DEFR | DENCY                             |                             | 655.9                        |                              |            |                                            |                             |    |
| -   | HYPERTENSION     | BENION                            |                             | 401.1                        |                              |            |                                            |                             |    |
| 3   | > ONYCHOMYDOS    | IS DUE TO DEPENDIOPHYTE           |                             | 402134305                    |                              |            |                                            |                             |    |
| >   |                  | (Trow                             |                             |                              |                              |            |                                            |                             |    |

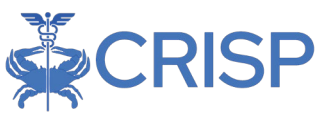

### 2.3 Medication Management

The "Medication Management" section includes Advisories, PDMP results (including both

Maryland and Interstate data), and Overdose Alerts, also known as "Clinical Alerts".

The value next to an Advisory in the Advisories subtab will be orange if it exceeds the threshold. Click the "i" icon to see more information on the Advisory.

Clinical Alerts will have an orange icon if a patient has active alerts, and no icon if patient has no alerts. Click "View" to see more information on the alert.

| 4   | ANNA CADENCE6                                          |
|-----|--------------------------------------------------------|
| ~   | = Female   Nov 16, 1981                                |
|     |                                                        |
|     | ADVISORIES PDMP                                        |
|     | Clinical Alerts VIEW                                   |
| 0   | Average Daily MME ()<br>THRESHOLD: 1+ DAYS OVER 90     |
| 0   | Overlapping Opioid & Benzos ()<br>THRESHOLD: 3         |
| 25  | Overlapping Opioids ()<br>THRESHOLD: 3                 |
| 2/3 | Total Prescribers/Pharmacies ()<br>THRESHOLD: 5/5      |
| 2   | Detailed medications data available <b>VIEW PDMP</b> → |
|     |                                                        |

PDMP displays controlled substances, dangerous substance dispenses, schedule II-V, to prescribers and dispensers.

The PDMP table displays Maryland medications only by default. Click the "Query Additional States" icon to query for regional states.

| ← HIE InContext       |                                   |       |                  | ANN<br>Female   | A CADEN<br>9   Nov 16, | I <b>CE</b><br>1981   |         |            |               | <u>к</u> е …      |
|-----------------------|-----------------------------------|-------|------------------|-----------------|------------------------|-----------------------|---------|------------|---------------|-------------------|
|                       | ADVISORIES                        | · _   | PDMP             |                 |                        |                       |         |            |               |                   |
| MEDICATION MANAGEMENT | Clinical Alerts                   | VIEW  |                  |                 |                        |                       |         |            |               |                   |
| D CLINICAL DATA       | Medications                       |       |                  |                 |                        |                       |         | Q          |               | =+                |
|                       | Medication                        | State | Date ↓<br>Filled | Date<br>Written | Days<br>Supply         | Quantity<br>Dispensed | MME/Day | Prescriber | Pharmacy Name | Payment<br>Method |
| SOCIAL NEEDS DATA     | Zubsolv 8.6-2.1 MG<br>SUBL        | MD    | 2022-04-24       | 2022-04-24      | 15                     | 45                    | -       | -          | -             | -                 |
| DATA FROM CLAIMS      | Morphine Sulfate ER<br>15 MG TBCR | MD    | 2022-04-23       | 2022-04-23      | 30                     | 120                   | 60      | -          | _             | -                 |
|                       | traMADol HCI 50 MG<br>TABS        | MD    | 2022-04-21       | 2022-04-21      | 30                     | 60                    | 10      | -          | _             | -                 |
|                       | Nucynta ER 150 MG<br>TB12         | MD    | 2022-03-28       | 2022-03-28      | 30                     | 60                    | 120     | -          | -             | -                 |
|                       | traMADol HCI 50 MG<br>TABS        | MD    | 2022-03-22       | 2022-03-22      | 30                     | 60                    | 10      | -          | _             | -                 |
|                       | Morphine Sulfate ER<br>15 MG TBCR | MD    | 2022-03-01       | 2022-03-01      | 20                     | 120                   | 90      | -          | -             | -                 |

Click the "PDMP Report" Icon to view DC's Narx Report.

**\*\***Both icons will only be seen by a practitioner authorized in Maryland and the District of Columbia\*\*

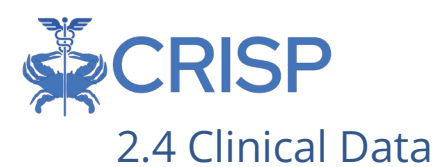

The "Clinical Data" section provides controlled dangerous substance dispenses, schedule II-V, to prescribers and dispensers.

**Health Records** displays the patient's Radiology reports, Laboratory reports, and Clinical Notes received from CRISP participants.

**Encounters** displays information regarding the patient's previous inpatient or outpatient encounters. This includes date, source, and may also include additional information such as Discharge Diagnosis and Admit Reason.

**Problems** displays a consolidated list of active problems from organizations that contribute electronic health record problem lists to the HIE. Each problem includes first and last reported date and the most recent organization to report the problem to the HIE.

**Structured Documents** lists Continuity of Care Documents (CCD), which contain sections to help healthcare professionals understand a patient's continuation of care.

**Immunizations** provides a patient's available immunization history from the relevant state's Immunization Information System (IIS).

**Allergies** displays a consolidated list of allergies from organizations that contribute electronic health record allergy data to the HIE. Each allergy includes the reaction, comments and the last reported date from the most recent organization to report that allergy to the HIE.

| ÷ | HIE InConte | ct               |             |               | Gilbert Testpatient Grape<br>Male   Jan 1, 1984 |                  |           |                         |                   |                |       |   | <u></u> |
|---|-------------|------------------|-------------|---------------|-------------------------------------------------|------------------|-----------|-------------------------|-------------------|----------------|-------|---|---------|
| 9 | HEALT       | H RECORDS        | ENCOUNTERS  | PROBLEMS S    | TRUCTURED DOCUMENTS                             | IMMUNIZATIONS    | ALLERGIES |                         |                   |                |       |   | Î       |
|   | ALL         | ABORATORY        | RADIOLOGY   | CLINICAL NOTE | s                                               |                  |           |                         |                   |                |       |   |         |
|   | Health Re   | cords            |             |               |                                                 |                  |           |                         |                   | <b>•••</b>     | ш     | Ŧ | 6       |
|   | Da          | te Collected (ET | -) <b>\</b> | Source        |                                                 |                  |           | Description             | Provider          |                |       |   |         |
|   | 202         | 3-06-27          |             | Adventist H   | ealthcare White Oak Medical (                   | Center           |           | Potassium SerPI-sCnc    | -                 |                |       |   |         |
|   | 202         | 3-02-14          |             | Washingtor    | Adventist Hospital                              |                  |           | CBC                     | 99986 PHYSICIAN   | TEST           |       |   |         |
|   | 202         | 0-09-07          |             | Quest DC      |                                                 |                  |           | Capillary               | Quest DC          |                |       |   |         |
|   | 202         | 0-09-06          |             | Quest DC      |                                                 |                  |           | Venous                  | Quest DC          |                |       |   |         |
|   | 202         | 0-09-05          |             | LABCORP       |                                                 |                  |           | Venous                  | LABCORP           |                |       |   |         |
|   | 202         | 0-09-04          |             | LABCORP       |                                                 |                  |           | Capillary               | LABCORP           |                |       |   |         |
|   | 202         | 0-09-03          |             | LABCORP       |                                                 |                  |           | Unknown                 | LABCORP           |                |       |   |         |
|   | 202         | 0-09-02          |             | LABCORP       | LABCORP                                         |                  |           | Venous                  | LABCORP           |                |       |   |         |
|   | 202         | 0-09-01          |             | Quest DC      |                                                 |                  |           | Venous                  | Quest DC          |                |       |   |         |
|   | P 202       | 0-08-06          |             | Maryland N    | ational Electronic Disease Sur                  | veillance System |           | Abbott ID NOW COVID-19  | 1346514536 Dr. Te | est            |       |   |         |
|   | 202         | 0-06-09          |             | Western Ma    | ryland Health System                            |                  |           | SARS-CoV-2              | ARRJU Juan Arris  | ueno           |       |   |         |
|   | P 201       | 9-04-16          |             | Meritus Me    | lical Center                                    |                  |           | BASIC METABOLIC PANEL   | 1235391673 JULI   | E SANICOLA-JOH | INSON |   |         |
|   | 201         | 9-04-16          |             | Meritus Me    | lical Center                                    |                  |           | MRSA PCR RAPID SCREEN   | 1598739518 MOH    | AMMAD MALIK    |       |   |         |
|   | 201         | 9-02-01          |             | WVHIN DEM     | 10                                              |                  |           | GLUCOSE-POCT            | undefined undefin | ed undefined   |       |   |         |
|   | 201         | 9-02-01          |             | Meritus Me    | lical Center                                    |                  |           | PT                      | 1497721294 Mitcl  | n Mitcherson   |       |   |         |
| Ň | P 201       | 3-03-15          |             | Shady Grov    | Adventist Hospital                              |                  |           | Basic Metabolic Profile | 99986 PHYSICIAN   | TEST           |       |   |         |
|   |             |                  |             |               |                                                 |                  |           |                         | Rowe per page: 2  | 5 - 1167       | e 16  | , |         |

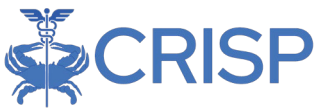

This is an example of a **Health Record.** Users can flip through records using the numbers marked with arrows in the upper right corner.

| Gilbert Grape   Male   Jan 1, 1984               | <u>*</u>   | × |
|--------------------------------------------------|------------|---|
| MOM Care Plan Substantive Outreach               | < 1 of 314 |   |
| Source: Maternal Opioid Misuse Care Plan         | 10         |   |
| Provider: Maternal Opioid Misuse Care Plan       |            |   |
| Date Collected: 2024-10-26                       |            |   |
| Patient Details:                                 |            |   |
| Encollee ID: MOM-MD-AETN-0010                    |            |   |
| Patient Phone: 9143629432                        |            |   |
| Patient Email: hing.wadhwa240gmail.com           |            |   |
| Patient Preferred Contact Method: Phone          |            |   |
| Patient Voicemail Accepted: false                |            |   |
| Emergency Contact Name: Hina Wadhwa              |            |   |
| Emergency Contact Phone: 9143629432              |            |   |
| Enrollment Status: Substantive outreach          |            |   |
| Contect Attempts:                                |            |   |
| Contact Attempt One: Phone                       |            |   |
| Contact Attempt One Date: 2024-10-25             |            |   |
| Contact Attempt Two, Endin                       |            |   |
| Submission:                                      |            |   |
| Submitted By: anane.gyedu@crisphealth.org        |            |   |
| Submitted Date Time: 2024-10-25 20:16:45,5958565 |            |   |

### 2.5 Care Coordination

The "Care Coordination" section includes Care Alerts, Care Team, and Advance Directives.

Care Team displays the organizations that are subscribed to the given patient. This will also include additional information about the patient's Care Program and Care Manager.

| ÷        | HIE InContext                                        |                    | Gilbert Testpatient Grape<br>Male   Jan 1, 1984 |              |              | <b>.</b>     |
|----------|------------------------------------------------------|--------------------|-------------------------------------------------|--------------|--------------|--------------|
| Θ        | CARE TEAM CARE ALERTS REFERRAL HISTORY               | ADVANCE DIRECTIVES |                                                 |              |              | î            |
|          | Care Team                                            |                    |                                                 |              |              | Q =          |
|          | Source                                               | Care Program       | Provider                                        | Role         | Start Date 🔸 | Last Updated |
| <b>Ø</b> | Howard University Hospital                           | -                  | -                                               | -            | 2025-02-11   | 2025-03-03   |
| 0        | AHC Healtheintent                                    | -                  | ADEBOWALE PREST                                 | Primary Care | 2025-01-20   |              |
|          | AHC Healtheintent                                    | -                  | ADEBOWALE PREST                                 | Primary Care | 2025-01-04   | 2025-01-13   |
|          | Maryland Physicians Care                             | -                  | -                                               | -            | 2024-06-21   | -            |
|          | Community Health Network of Connecticut              | -                  | -                                               | -            | 2024-05-29   | -            |
|          | St Marys County Health Referrals                     | -                  | -                                               | -            | 2024-01-24   | -            |
|          | Adventist HealthCare Medical Group                   | -                  | -                                               | -            | 2023-03-14   | 2024-08-19   |
|          | Washington Adventist Hospital                        | -                  | -                                               | -            | 2023-02-15   | 2024-08-19   |
|          | ADVWOMC OHQA                                         | -                  | -                                               | -            | 2023-02-15   | 2024-08-19   |
|          | Adventist HealthCare                                 | -                  | -                                               | -            | 2023-02-14   | 2023-02-14   |
|          | ADVSGAH OHQA                                         | -                  | -                                               | -            | 2022-12-08   | -            |
|          | ADVSGAH OHQA                                         | -                  | -                                               | -            | 2022-12-08   | -            |
|          | Shady Grove Adventist Hospital                       | -                  | -                                               | -            | 2022-12-08   | -            |
| 2        | Luminis Health - Anne Arundel Medical Center         | -                  | -                                               | -            | 2022-04-20   | 2022-04-20   |
| >        | Amerigroup Referrals                                 | ENS_AMRGRFRL       | undefined                                       | Care Manager | 2022-01-12   | 2024-08-19   |
|          | Betheode Newtrition and Wellages Colutions Deferrals | ENC. DAUM DE       | Cook                                            | Coro Monogor | 2021 11 10   | 2024.09.10   |

Care Alerts are high priority care coordination information meant for complex patients. Care Alerts include "need to know" information that inform decision making. Click "View" to see more information on the alert.

Referral History displays referrals to organizations that address the patient's social needs. It will also include information on the outcomes of the referrals, the referral sender, and the referral recipient when available.

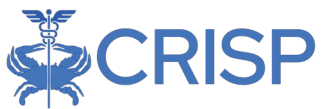

The Advance Directive subtab will list all directive documents the HIE has for the patient. Currently, CSS is integrated with the WV End of Life Registry and MyDirectives.com. These documents will open in a new tab.

#### 2.6 Social Needs Data

The "Social Needs Data" section displays data related to a patient's social needs that may have been performed in the past.

**Assessments** provides a patient's questions and their responses to structured social determinant of health questionnaires.

Conditions displays identified conditions from Z-code

| ← HIE InContext |                        |  |  |  |  |
|-----------------|------------------------|--|--|--|--|
| 0               | ASSESSMENTS CONDITIONS |  |  |  |  |
|                 | Assessments            |  |  |  |  |
|                 | Date 🗸 Source          |  |  |  |  |

### 2.7 Data from Claims

The "Data From Claims" section displays the data CRISP receives from Claims sources.

Currently, CSS is receiving Claims data from DC, MD, and WV.

This data includes **Medications**, **Diagnosis**, **Procedures**, and **Encounters**.

| ← HIE  | InContext        |                   |                                          | ANNA CADE<br>Female   Nov 16 | NCE<br>5, 1981 |        |                   |     | <b>"</b> |
|--------|------------------|-------------------|------------------------------------------|------------------------------|----------------|--------|-------------------|-----|----------|
| PATIEN | IT INFORMATION   | MEDICATIO         | NS DIAGNOSES PROC                        | EDURES ENCOUNTERS            |                |        |                   |     |          |
| MEDIC/ | ATION MANAGEMENT | Medications from  | 1 Claims                                 |                              |                |        |                   | ۹ 💷 | Ŧ        |
|        | AL DATA          | Date $\downarrow$ | Medication                               |                              | Quantity       | Supply | Prescriber        |     |          |
| CARE ( | COORDINATION     | 2022-04-25        | loratadine                               |                              | 30             | 30     | WEHBERG, JENNIFER |     |          |
|        |                  | 2021-12-02        | amoxicillin                              |                              | 100            | 10     | WEHBERG, JENNIFER |     |          |
| SOCIAL | L NEEDS DATA     | 2021-11-29        | SARS-CoV-2 mRNA (tozinameran 5y-11y) vac | ccine                        | 0              | 1      | DONALDSON, KAREN  |     |          |
|        | ROM CLAIMS       | 2021-11-08        | SARS-CoV-2 mRNA (tozinameran 5y-11y) vac | ccine                        | 0              | 1      | DONALDSON, KAREN  |     |          |
| •      |                  | 2021-06-09        | loratadine                               |                              | 30             | 30     | WEHBERG, JENNIFER |     |          |
|        |                  | 2021-06-09        | fluticasone nasal                        |                              | 16             | 30     | WEHBERG, JENNIFER |     |          |
|        |                  | 2021-03-16        | ketoconazole topical                     |                              | 120            | 14     | ADAMS, ADAM       |     |          |
|        |                  | 2020-10-08        | fluticasone nasal                        |                              | 16             | 30     | ADKINS, AMBER     |     |          |
|        |                  | 2020-10-08        | loratadine                               |                              | 30             | 30     | ADKINS, AMBER     |     |          |
|        |                  | 2020-08-13        | ketoconazole topical                     |                              | 30             | 15     | DELEON, CHRISTINA |     |          |
|        |                  | 2020-08-13        | ketoconazole topical                     |                              | 120            | 10     | DELEON, CHRISTINA |     |          |
|        |                  | 2020-05-01        | griseofulvin                             |                              | 20             | 20     | ADAMS, ADAM       |     |          |
|        |                  | 2020-04-15        | montelukast                              |                              | 30             | 30     | FORNEY, TRINA     |     |          |
|        |                  | 2020-04-02        | griseofulvin                             |                              | 20             | 20     | ADAMS, ADAM       |     |          |
|        |                  | 2020-04-01        | ketoconazole topical                     |                              | 60             | 30     | ADAMS, ADAM       |     |          |
|        |                  | 2020-02-13        | griseofulvin                             |                              | 20             | 20     | ADAMS, ADAM       |     |          |

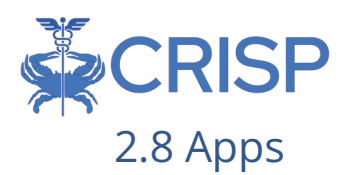

After clicking on the Apps section, a list will appear containing the applications available to CRISP MD users through the InContext application.

For more information about the applications available through CRISP InContext, refer to the following webpages:

- 1. Consent Tool <u>Consent Tool Webpage</u>
- 2. Create Referral <u>Social Determinants of Health</u> <u>Webpage: Referrals</u>
- 3. DC MyDirectives <u>Advance Directives Webpage</u>
- 4. Screening Social Determinants of Health Webpage: Sharing SDOH Data

### 3 Settings and Customization

The InContext Application allows users to customize their view in multiple ways, enabling a more personalized InContext experience. Customization is designed to enhance a user's workflow by allowing them to prioritize the most used sections of InContext in their default view of the application.

### 3.1 Customization Application Tab Arrangement

Users can reorder their tab arrangement by going into the user settings and using the arrows. The upper most tab will be the default landing page when users log into the app.

| ÷ | HIE InCo  | ntext                                                                                                    |            | Male   Ja    |
|---|-----------|----------------------------------------------------------------------------------------------------|------------|--------------|
|   |           | USER SETTINGS                                                                                                    |            |              |
|   |           | Tab Order                                                                                                    |            |              |
|   | Your curr | ent default landing tab for each patient search is Clinical Data.                                                 |            |              |
|   |           | Clinical Data<br>Subtabs: Health Records, Encounters, Problems, Structured Documents, Immunizations,<br>Allergies | 1          | ¥            |
|   | ø         | Medication Management<br>Subtabs: PDMP, Reported Medications                                                      | $\uparrow$ | $\checkmark$ |
|   | •         | Care Coordination<br>Subtabs: Care Team, Care Alerts, Referral History, Advance Directives                        | $\uparrow$ | $\checkmark$ |
|   | ۲         | Social Needs Data<br>Subtabs: Assessments, Conditions                                                             | $\uparrow$ | $\checkmark$ |
|   | Ê         | Data from Claims<br>Subtabs: Medications, Diagnoses, Procedures, Encounters                                       | ↑          | +            |
|   |           |                                                                                                    |            |              |

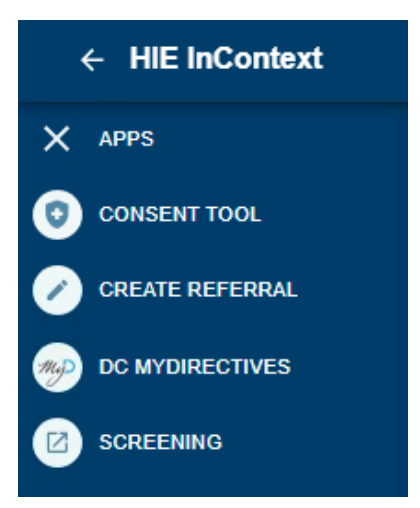

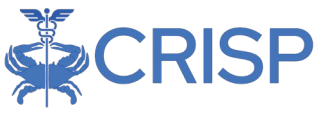

### 3.2 My Patient Summary Customization

My Patient Summary is a personalized space to centralize all essential information in one location. To customize your dashboard, follow these steps:

Navigate: Identify which subtabs you wish to include in the tab.

**Pin**: Click the pin icon next to any subtab to add it to My Patient Summary.

**Unpin**: To remove an item, click the unpin icon next to the subtab name or from your view within My Patient Summary

| HE INCOMEXT          |                                                               | т           |
|----------------------|---------------------------------------------------------------|-------------|
|                      | Description                                                   | n to Dashbo |
| PATIENT INFORMATION  | > TYPE 1 DIABETES MELLITUS WITHOUT COMPLICATIONS              |             |
| DASHBOARD            | > HYPOTHYROIDISM, UNSPECIFIED                                 | E03.9       |
| DAGHDOARD            | > NECK PAIN                                                   | M54.2       |
| CLINICAL DATA        | > ADJUSTMENT DISORDER WITH MIXED ANXIETY AND DEPRESSED MOOD   | F43.2       |
|                      | > ACCELERATED HYPERTENSION                                    | 110         |
| EDICATION MANAGEMENT | > (IDIOPATHIC) NORMAL PRESSURE HYDROCEPHALUS                  | G91.2       |
|                      | > BIPOLAR 1 DISORDER, MANIC, MODERATE                         | F31.1       |
| E COORDINATION       | > ANEMIA, UNSPECIFIED                                         | D64.9       |
| IAL NEEDS DATA       | > TYPE 2 DIABETES MELLITUS WITHOUT COMPLICATIONS              | E11.9       |
|                      | > ABNORMAL CARDIOVASCULAR STRESS TEST                         | R94.3       |
| 'S                   | > (INDUCED) TERMINATION OF PREGNANCY WITH OTHER COMPLICATIONS | 004.8       |

For more information and documentation about the InContext application, view our InContext webpage. Please reach out to <a href="mailto:support@crisphealth.org">support@crisphealth.org</a> or call 877-952-7477 if you have any issues or questions about the application.